# 2024 年度(前期)津田塾大学 開発途上国奨学金 WEB 応募の手引き

応募用QRコード

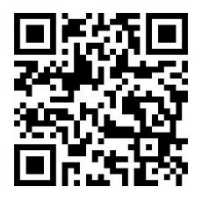

●応募締切: 2024 年 5 月 24 日 (金)

●WEB 応募用フォーム: <u>https://business.form-mailer.jp/fms/1413b538236798</u> ●結果発表: **2024 年 6 月中旬** 

※選考結果は採用者のみに大学のメールアドレス (@gm. tsuda. ac. jp) 宛に連絡します。

# 【手順】

1. 国際センターのホームページ (<u>https://cie.tsuda.ac.jp/support/scholarship/campus/</u>) から、「WEB 応募の手引き」(本紙) をダウンロードする。

- 以下の応募書類を用意する。(\*)印のものは、国際センターのホームページから所定書式をダウンロード すること。
- 3. 「WEB 応募フォーム」を入力・送信する。入力前に用意した以下の書類③④は WEB 応募フォームにアップロ ードする。

| No. | 応募書類          | 提出方法       | 備考                                                                                                    |
|-----|---------------|------------|----------------------------------------------------------------------------------------------------|
| 1   | WEB 応募フォーム    | オンライン      |                                                                                                    |
| 2   | 指導教員推薦状(自由書式) | 《注意》(2)を参照 | 指導教員に締切りの 1 週間前には推薦状の作成を依頼<br>すること。書式は自由形式(和文または英文)。                                                                                                    |
| 3   | 活動等への申込書等のコピー |            | 出願締切日までに活動の申し込みを完了させた上で、<br>申込書等のコピーを用意する。申込み完了通知のメー<br>ルでも代用可。学生名・活動場所・活動期間・活動内容<br>等が記載されていること。                                                       |
| 4   | 最新の成績通知書のコピー  | オンライン      | <ul> <li>・1 年生の応募者については GPA が算出されていないため、成績通知書のコピーの提出は必要なし。</li> <li>・大学院生は、学部・大学院の成績通知書のコピーを、</li> <li>編入生は本学入学前に在籍していた大学等の成績証明書のコピーを提出すること。</li> </ul> |

#### 《注意》

- (1) WEB 応募
  - ・ブラウザは、「Microsoft Edge」や「Google Chrome」を利用してください。
  - ・WEB 応募の手順詳細については、次ページ以降を参照してください。

# (2) 指導教員推薦状

- ・厳封されたものを窓口提出またはメール添付で国際センターに提出するよう教員に依頼してください。
   > 窓口提出の場合:国際センター事務室または千駄ヶ谷キャンパス事務室に提出
  - ▶ メール添付の場合: PDF 化し、パスワードをかけて提出。送付先: <u>cie@tsuda.ac.jp</u>
- (3) ③④をアップロードする際は、1ファイルの容量が 30MB 以内に収まるようにしてください。

### <u>PDF データの作成方法</u>

- \*できるだけ例1の方法で PDF データを作成すること。
- \* 文字が鮮明に見えるようにすること。不鮮明な場合は、原本の提出を求める可能性があります。 例 1 : スキャナーでスキャンして、PDF データにする。(コピー複合機などを利用) 例 2 : パソコンやスマートフォンでスクリーンショットをとり、PDF 形式で保存する。

- WEB 応募先 URL で入力するページは、願書と応募書類に分かれており、以下の通り全 6 項目あります。

   〈願書〉
  - ・願書「学事・個人データ関連」
  - ・願書「語学スコア関連」
  - ・願書「研修・活動・プロジェクト関連」
  - ・願書「予算計画・その他の奨学金の受給有無」

・願書「保証人・その他特記事項」

〈応募書類〉

「ファイルのアップロード」

| <ul> <li>原書</li> <li>必須 の項目は必ず入力し<br/>てください。</li> </ul>                                                | 願書(学事・個人データ関連)<br>入力日(Web応募をした日) ②3<br>2000 年 - ○月 - ○日<br>学籍番号 ②3<br>学芸学部<br>※合政策学部<br>学科 ②3 |
|----------------------------------------------------------------------------------------------------|-----------------------------------------------------------------------------------------------|
| <ul> <li>確認画面</li> <li>さい。次の画面で「申込みを受信しました。」という通知が表示されるのを、必ず確認してください。応募締切は5月28日(金)15:00です。</li> </ul>  |                                                                                               |
| すべての入力とアップロードが終了<br>したら、ページの最後にある「確認画<br>面へ」をクリックする。 <mark>申込みは原則</mark><br>一回のみなので、入力内容をよく確認<br>すること。 | 確認画面へ<br>でで<br><sup>このページの通信は<br/>勝号化されています</sup>                                             |

#### ▶ 送信画面

確認画面で内容に間違えがなけれ ば、「送信する」をクリックする。修 正がある場合は「戻る」をクリックす ると入力画面に戻る。

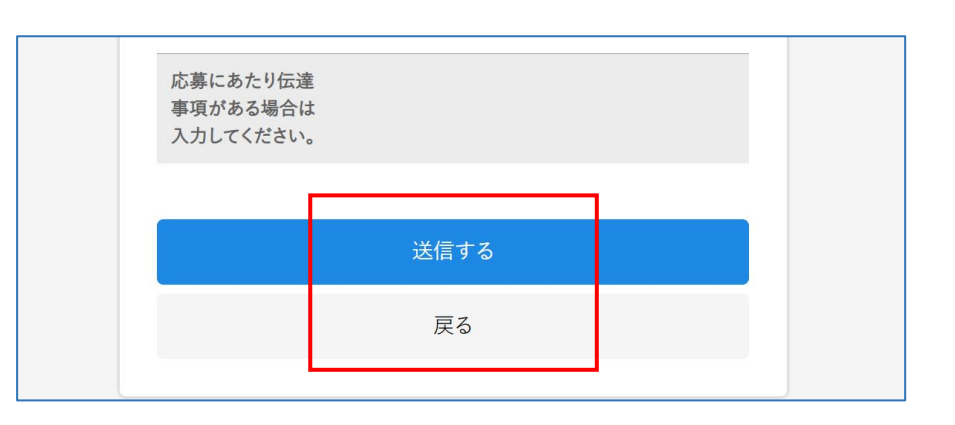

#### ▶ 受信のお知らせ

応募の送信後、「学事・個人データ関連」のページで入力した大学のメールアドレス宛に入力内容が表示された通知 メールが届く。通知メールが届かない場合は国際センターまで連絡すること。

《問い合わせ先》津田塾大学国際センター Email: cie@tsuda.ac.jp